### **Oracle® Fusion Middleware**

Installation Guide for Oracle SOA Suite and Oracle Business Process Management Suite

11*g* Release 1 (11.1.1) **E13925-03** 

April 2010

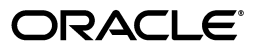

Oracle Fusion Middleware Installation Guide for Oracle SOA Suite and Oracle Business Process Management Suite 11g Release 1 (11.1.1)

E13925-03

Copyright © 2010, Oracle and/or its affiliates. All rights reserved.

Primary Author: Kevin Hwang

This software and related documentation are provided under a license agreement containing restrictions on use and disclosure and are protected by intellectual property laws. Except as expressly permitted in your license agreement or allowed by law, you may not use, copy, reproduce, translate, broadcast, modify, license, transmit, distribute, exhibit, perform, publish, or display any part, in any form, or by any means. Reverse engineering, disassembly, or decompilation of this software, unless required by law for interoperability, is prohibited.

The information contained herein is subject to change without notice and is not warranted to be error-free. If you find any errors, please report them to us in writing.

If this software or related documentation is delivered to the U.S. Government or anyone licensing it on behalf of the U.S. Government, the following notice is applicable:

U.S. GOVERNMENT RIGHTS Programs, software, databases, and related documentation and technical data delivered to U.S. Government customers are "commercial computer software" or "commercial technical data" pursuant to the applicable Federal Acquisition Regulation and agency-specific supplemental regulations. As such, the use, duplication, disclosure, modification, and adaptation shall be subject to the restrictions and license terms set forth in the applicable Government contract, and, to the extent applicable by the terms of the Government contract, the additional rights set forth in FAR 52.227-19, Commercial Computer Software License (December 2007). Oracle USA, Inc., 500 Oracle Parkway, Redwood City, CA 94065.

This software is developed for general use in a variety of information management applications. It is not developed or intended for use in any inherently dangerous applications, including applications which may create a risk of personal injury. If you use this software in dangerous applications, then you shall be responsible to take all appropriate fail-safe, backup, redundancy, and other measures to ensure the safe use of this software. Oracle Corporation and its affiliates disclaim any liability for any damages caused by use of this software in dangerous applications.

Oracle is a registered trademark of Oracle Corporation and/or its affiliates. Other names may be trademarks of their respective owners.

This software and documentation may provide access to or information on content, products, and services from third parties. Oracle Corporation and its affiliates are not responsible for and expressly disclaim all warranties of any kind with respect to third-party content, products, and services. Oracle Corporation and its affiliates will not be responsible for any loss, costs, or damages incurred due to your access to or use of third-party content, products, or services.

## Contents

| Preface                     | ix |
|-----------------------------|----|
| Intended Audience           | ix |
| Documentation Accessibility | ix |
| Related Documents           | x  |
| Conventions                 | x  |

## **1** Installation Overview

| 1.1 | Oracle SOA Suite Components           | 1-1 |
|-----|---------------------------------------|-----|
| 1.2 | Oracle SOA Suite Installation Roadmap | 1-1 |

## 2 Installing Oracle SOA Suite and Oracle Business Process Management Suite

| 2.1   | Preparing to Install                                                           | 2-1 |
|-------|--------------------------------------------------------------------------------|-----|
| 2.1.1 | Enabling Unicode Support                                                       | 2-1 |
| 2.1.2 | Synchronizing Clocks When Working with Clusters                                | 2-2 |
| 2.2   | Installation Instructions                                                      | 2-2 |
| 2.2.1 | Starting the Installer                                                         | 2-2 |
| 2.2.2 | Installation Log Files                                                         | 2-3 |
| 2.2.3 | Inventory Screens (UNIX Only)                                                  | 2-3 |
| 2.2.4 | Installation Screens and Instructions                                          | 2-3 |
| 2.3   | Patching your Software and Installing Oracle Business Process Management Suite | 2-4 |
| 2.4   | Installing Oracle SOA Suite Design-Time Components                             | 2-4 |
|       |                                                                                |     |

## 3 Configuring Oracle SOA Suite and Oracle Business Process Management Suite

| 3.1   | Configuration Instructions                                           | 3-1 |
|-------|----------------------------------------------------------------------|-----|
| 3.1.1 | Using Default Settings for Managed Servers                           | 3-2 |
| 3.1.2 | Shutting Down Running Managed Servers                                | 3-2 |
| 3.1.3 | Running the Configuration Wizard with an Oracle RAC Database         | 3-2 |
| 3.1.4 | Starting the Oracle Fusion Middleware Configuration Wizard           | 3-2 |
| 3.1.5 | Configuration Log Files                                              | 3-3 |
| 3.1.6 | Creating a New Domain                                                | 3-3 |
| 3.1.7 | Extending an Existing Domain                                         | 3-3 |
| 3.2   | Using Oracle Business Process Management Suite with WebCenter Spaces | 3-4 |
| 3.3   | Manual Configuration for Oracle BAM                                  | 3-4 |
| 3.3.1 | Configuring Oracle BAM with Custom Port Numbers                      | 3-4 |

| 3.3.2 | Deploying Oracle SOA and Oracle BAM on Different Servers              |     |
|-------|-----------------------------------------------------------------------|-----|
| 3.3.3 | Configuring Oracle SOA and Oracle BAM Against an External LDAP Server | 3-5 |
| 3.4   | Applying Java Required Files (JRF)                                    |     |
| 3.5   | Starting the Servers                                                  | 3-5 |
| 3.6   | Creating an Administration Server Only Domain                         | 3-7 |
| 3.7   | Starting Node Manager                                                 | 3-8 |
| 3.8   | Verifying the Installation and Configuration                          | 3-8 |

## 4 Deinstalling Oracle SOA Suite

| 4.1     | Deinstallation Instructions 4                  |     |
|---------|------------------------------------------------|-----|
| 4.1.1   | I Stopping Oracle Fusion Middleware            |     |
| 4.1.2   | Removing Oracle SOA Suite Schemas              | 4-2 |
| 4.1.3   | Removing Oracle SOA Suite                      | 4-2 |
| 4.1.3.1 | Removing the SOA Oracle Home                   | 4-2 |
| 4.1.3.2 | Removing the Oracle Common Home                | 4-3 |
| 4.1.3.3 | Manually Removing Your Oracle Home Directories | 4-3 |
| 4.1.4   | Removing Oracle WebLogic Server                | 4-4 |
| 4.1.5   | Removing Oracle JDeveloper                     | 4-4 |
| 4.1.6   | Removing the Program Groups (Windows Only)     | 4-4 |
| 4.1.7   | Rebooting Your System (Windows Only)           | 4-4 |
| 4.2     | Reinstallation                                 | 4-4 |

## A Oracle SOA Suite Installation Screens

| A.1 | Specify Inventory Directory Screen (UNIX Only)     | A-2  |
|-----|----------------------------------------------------|------|
| A.2 | Inventory Location Confirmation Screen (UNIX Only) | A-3  |
| A.3 | Welcome Screen                                     | A-4  |
| A.4 | Prerequisite Checks Screen                         | A-5  |
| A.5 | Specify Installation Location Screen               | A-6  |
| A.6 | Installation Summary Screen                        | A-8  |
| A.7 | Installation Progress Screen                       | A-9  |
| A.8 | Installation Complete Screen                       | A-10 |
|     |                                                    |      |

## **B** Oracle SOA Suite Deinstallation Screens

| B.1 | Welcome Screen                 | B-2 |
|-----|--------------------------------|-----|
| B.2 | Deinstall Oracle Home Screen   | B-3 |
| B.3 | Deinstallation Progress Screen | B-4 |
| B.4 | Deinstallation Complete Screen | B-5 |
|     |                                |     |

## C Silent Installation and Deinstallation

| About Silent Installation and Deinstallation |                                                                                                    |
|----------------------------------------------|----------------------------------------------------------------------------------------------------|
| Oracle SOA Suite Response Files              | C-1                                                                                                    |
| Installation Response Files                  | C-1                                                                                                    |
| Deinstallation Response Files                | C-2                                                                                                    |
|                                              | About Silent Installation and Deinstallation<br>Oracle SOA Suite Response Files<br>Installation Response Files<br>Deinstallation Response Files |

## D Troubleshooting

| D.1   | General Troubleshooting Tips                                                                | D-1   |
|-------|---------------------------------------------------------------------------------------------|-------|
| D.2   | Installation and Configuration Log Files                                                    | D-2   |
| D.2.1 | Installation Log Files                                                                      | D-2   |
| D.2.2 | Configuration Log Files                                                                     | D-2   |
| D.3   | Keeping Track of Your JRE Location                                                          | D-3   |
| D.4   | Invoking SOA Composites Over SSL                                                            | D-3   |
| D.5   | Using Data Sources with an SSL-Enabled Database                                             | D-3   |
| D.6   | Extending an Identity Management Domain with a SOA Installation                             | D-4   |
| D.7   | XA Configuration Required to Start the SOA Infrastructure on Microsoft SQL Server 20<br>D-4 | )08 . |
| D.8   | Need More Help?                                                                             | D-6   |

Index

## Preface

The Oracle Fusion Middleware Installation Guide for Oracle SOA Suite provides information and instructions for installing, configuring, and troubleshooting Oracle SOA Suite.

## Intended Audience

This guide is intended for users who are installing Oracle Fusion Middleware for the first time and are comfortable running some system administration operations, such as creating users and groups, adding users to groups, and installing operating system patches on the computer where your products will be installed. Users on UNIX systems who are installing need root access to run some scripts.

## **Documentation Accessibility**

Our goal is to make Oracle products, services, and supporting documentation accessible to all users, including users that are disabled. To that end, our documentation includes features that make information available to users of assistive technology. This documentation is available in HTML format, and contains markup to facilitate access by the disabled community. Accessibility standards will continue to evolve over time, and Oracle is actively engaged with other market-leading technology vendors to address technical obstacles so that our documentation can be accessible to all of our customers. For more information, visit the Oracle Accessibility Program Web site at http://www.oracle.com/accessibility/.

#### Accessibility of Code Examples in Documentation

Screen readers may not always correctly read the code examples in this document. The conventions for writing code require that closing braces should appear on an otherwise empty line; however, some screen readers may not always read a line of text that consists solely of a bracket or brace.

#### Accessibility of Links to External Web Sites in Documentation

This documentation may contain links to Web sites of other companies or organizations that Oracle does not own or control. Oracle neither evaluates nor makes any representations regarding the accessibility of these Web sites.

#### Deaf/Hard of Hearing Access to Oracle Support Services

To reach Oracle Support Services, use a telecommunications relay service (TRS) to call Oracle Support at 1.800.223.1711. An Oracle Support Services engineer will handle technical issues and provide customer support according to the Oracle service request process. Information about TRS is available at http://www.fcc.gov/cgb/consumerfacts/trs.html, and a list of phone numbers is available at http://www.fcc.gov/cgb/dro/trsphonebk.html.

## **Related Documents**

For additional information, see the following manuals:

- Oracle Fusion Middleware Installation Planning Guide
- Oracle Fusion Middleware Administrator's Guide
- Oracle Fusion Middleware Concepts
- Oracle Fusion Middleware High Availability Guide

## Conventions

The following text conventions are used in this document:

| Convention | Meaning                                                                                                    |
|------------|----------------------------------------------------------------------------------------------------|
| boldface   | Boldface type indicates graphical user interface elements associated with an action, or terms defined in text or the glossary.         |
| italic     | Italic type indicates book titles, emphasis, or placeholder variables for which you supply particular values.                          |
| monospace  | Monospace type indicates commands within a paragraph, URLs, code in examples, text that appears on the screen, or text that you enter. |

## Installation Overview

Oracle SOA Suite is a middleware component of Oracle Fusion Middleware. Oracle SOA Suite enables services to be created, managed, and orchestrated into SOA composite applications. Composites enable you to easily assemble multiple technology components into one SOA composite application. Oracle SOA Suite plugs into heterogeneous infrastructures and enables enterprises to incrementally adopt SOA.

Oracle Business Process Management Suite provides a complete set of tools for creating, executing, and optimizing business processes.

This chapter includes the following sections:

- Section 1.1, "Oracle SOA Suite Components"
- Section 1.2, "Oracle SOA Suite Installation Roadmap"

## 1.1 Oracle SOA Suite Components

Oracle SOA Suite contains the following components:

 Oracle Business Process Execution Language (BPEL) Process Manager (PM), with Mediator, Rules, B2B, and Human Workflow

Oracle BPEL is an XML-based language for enabling task sharing across multiple enterprises using a combination of Web services. BPEL is based on the XML schema, simple object access protocol (SOAP), and Web services description language (WSDL).

Oracle BPEL Process Manager provides a framework for easily designing, deploying, monitoring, and administering processes based on BPEL standards.

Oracle Business Activity Monitoring (BAM)

Oracle BAM provides a framework for creating dashboards that display real-time data inflow and creating rules to send alerts under specified conditions.

Oracle Business Process Management Suite

This product is available in 11g (11.1.1.3) only. If you want to install Oracle Business Process Management Suite, go to Section 2.3, "Patching your Software and Installing Oracle Business Process Management Suite" for instructions.

## 1.2 Oracle SOA Suite Installation Roadmap

Figure 1–1 shows the directory structure of a simple Oracle SOA Suite installation on a single host, using all of the default values.

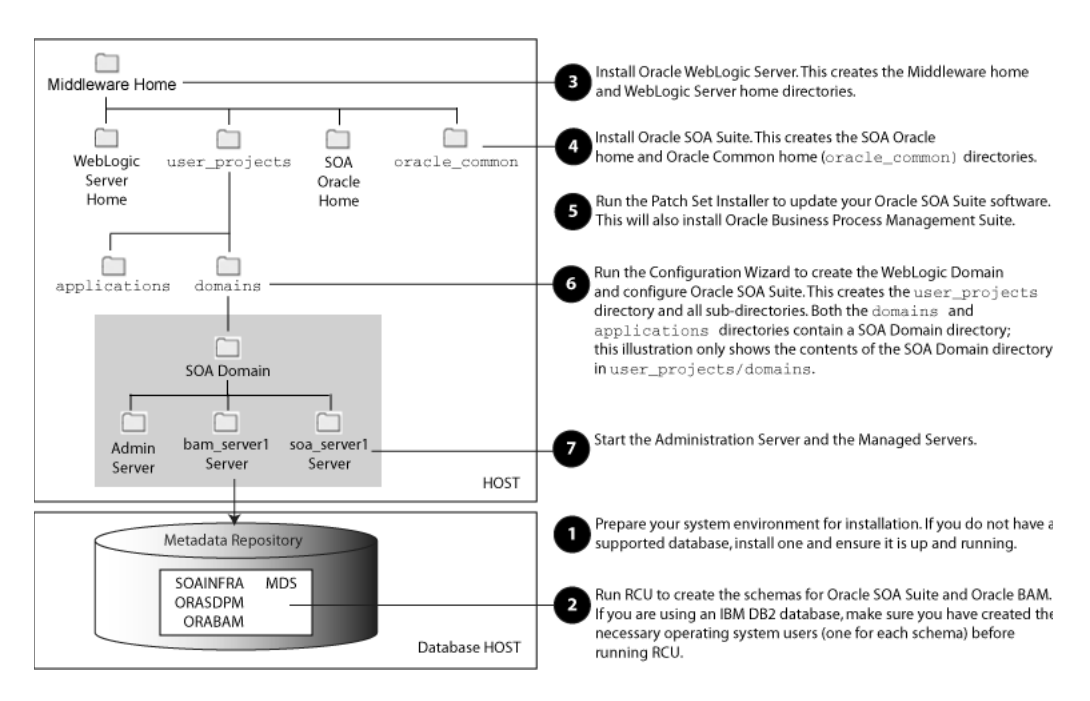

Figure 1–1 Directory Structure of Oracle SOA Suite Installation

The steps you need to take to install Oracle SOA Suite are described in Table 1–1.

| Task                                                                          | Description                                                                                                    | Documentation                                                                                                    |
|-------------------------------------------------------------------------------|----------------------------------------------------------------------------------------------------|----------------------------------------------------------------------------------------------------|
| Task 1 - Prepare your                                                         | Ensure that your system environment<br>meets the general installation<br>requirements for Oracle Fusion<br>Middleware as well as Oracle SOA Suite<br>and RCU    | For system requirements information, go to:                                                                                                    |
| system environment for installation.                                          |                                                                                                    | <pre>http://www.oracle.com/technology/s oftware/products/ias/files/fusion_ requirements.htm</pre>                                                                                                    |
|                                                                               |                                                                                                    | For certification information, go to:                                                                                                    |
|                                                                               |                                                                                                    | <pre>http://www.oracle.com/technology/s oftware/products/ias/files/fusion_ certification.html</pre>                                                                                                    |
| Task 2 - Run RCU to<br>create the necessary<br>schemas.                       | Oracle SOA Suite and Oracle BAM<br>require schemas that must be installed in<br>a database. You create and load these<br>schemas in your database by using RCU. | Make sure you have a supported Oracle<br>database up and running. See<br>http://www.oracle.com/technology/s<br>oftware/products/ias/files/fusion_<br>certification.html for more information.          |
|                                                                               |                                                                                                    | See "Creating Schemas" in Oracle Fusion<br>Middleware Repository Creation Utility User's<br>Guide for instructions.                                                                                    |
| Task 3 - Install Oracle<br>WebLogic Server and<br>create a Middleware<br>home | Oracle SOA Suite requires a Middleware<br>home directory. The Middleware home is<br>created during the Oracle WebLogic<br>Server installation.                  | To download the latest Oracle WebLogic<br>Server, see "Product Distribution" in Oracle<br>Fusion Middleware Installation Guide for Oracle<br>WebLogic Server.                                          |
|                                                                               | The WebLogic Server installer also<br>creates the WebLogic home directory<br>within the Oracle Middleware home<br>directory.                                    | For installation instructions, see "Running the<br>Installation Program in Graphical Mode" in<br>Oracle Fusion Middleware Installation Guide for<br>Oracle WebLogic Server.                            |
|                                                                               |                                                                                                    | For more information about the Middleware<br>home and WebLogic home directories, see<br>"Middleware Home and WebLogic Home<br>Directories" in Oracle Fusion Middleware<br>Installation Planning Guide. |
| Task 4 - Install Oracle<br>SOA Suite                                          | Use the installer to install Oracle SOA Suite.                                                                                                    | Chapter 2, "Installing Oracle SOA Suite and<br>Oracle Business Process Management Suite".                                                                                                    |
|                                                                               | This creates the SOA Oracle home<br>directory (Oracle_SOA1 by default)<br>and the Oracle Common home<br>(oracle_common) directory.                              |                                                                                                    |

 Table 1–1
 Tasks in the Oracle SOA Suite Installation Procedure

| Task                                                                          | Description                                                                                                    | Documentation                                                                                                    |
|-------------------------------------------------------------------------------|----------------------------------------------------------------------------------------------------|----------------------------------------------------------------------------------------------------|
| Task 5 - Update your<br>Oracle SOA Suite<br>software.                         | Run the Patch Set Installer to update<br>your Oracle SOA Suite software to the<br>latest version. The Patch Set Installer for<br>Oracle SOA Suite also installs the Oracle<br>Business Process Management software. | "Applying the Latest Oracle Fusion<br>Middleware Patch Set with the Patch Set<br>Installers" in <i>Oracle Fusion Middleware Patching</i><br><i>Guide</i> . |
| Task 6 - Configure<br>Oracle SOA Suite and<br>create your WebLogic<br>Domain. | Use the Oracle Fusion Middleware<br>Configuration Wizard to create your<br>WebLogic Domain and configure your<br>Oracle SOA Suite components.                                                                       | Chapter 3, "Configuring Oracle SOA Suite and<br>Oracle Business Process Management Suite".                                                                 |
|                                                                               | The installer creates the user_<br>projects/domain and user_<br>projects/applications directories,<br>both of which contain an Oracle SOA<br>Suite domain directory.                                                |                                                                                                    |
|                                                                               | The Oracle SOA Suite domain directory<br>in the domains directory contains the<br>Administration Server and several<br>Managed Servers, depending on the<br>components you choose to install.                       |                                                                                                    |
|                                                                               | After the domain is created, you can<br>extend it later if you want to add more<br>components to the domain.                                                                                                    |                                                                                                    |
| Task 7 - Start the servers.                                                   | Start the Administration Server and Managed Servers.                                                                                                    | Section 3.5, "Starting the Servers".                                                                                                    |

Table 1–1 (Cont.) Tasks in the Oracle SOA Suite Installation Procedure

## Installing Oracle SOA Suite and Oracle Business Process Management Suite

This chapter describes how to install the Oracle SOA Suite run-time components.

See Section 2.4, "Installing Oracle SOA Suite Design-Time Components" for information about installing Oracle JDeveloper and installing the Oracle SOA Suite extensions in Oracle JDeveloper. These extensions provide the functionality and online documentation for designing SOA composite applications.

The following topics are covered in this chapter:

- Section 2.1, "Preparing to Install"
- Section 2.2, "Installation Instructions"
- Section 2.3, "Patching your Software and Installing Oracle Business Process Management Suite"
- Section 2.4, "Installing Oracle SOA Suite Design-Time Components"

## 2.1 Preparing to Install

Before continuing, make sure you have completed tasks 1 - 3 in Table 1–1 in Section 1.2, "Oracle SOA Suite Installation Roadmap".

#### 2.1.1 Enabling Unicode Support

Your operating system configuration can influence the behavior of characters supported by Oracle SOA Suite.

On a UNIX operating system, Oracle highly recommends that you enable Unicode support by setting the LANG and LC\_ALL environment variables to a locale with the UTF-8 character set. This enables the operating system to process any character in Unicode. SOA technologies are based on Unicode.

If the operating system is configured to use a non-UTF-8 encoding, SOA components may function in an unexpected way. For example, a non-ASCII file name can make the file inaccessible and cause an error. Oracle does not support problems caused by operating system constraints.

In a design-time environment, if you are using Oracle JDeveloper, select **Tools -> Preferences -> Environment -> Encoding -> UTF-8** to enable Unicode support.

### 2.1.2 Synchronizing Clocks When Working with Clusters

Oracle SOA uses Quartz, which is an open source job-scheduling framework. When you are setting up clusters on multiple systems, Quartz requires that the clocks on all the systems be synced up. For more information, refer to the following URL:

http://www.opensymphony.com/quartz/wikidocs/TutorialLesson11.html

Also refer to the *Oracle Fusion Middleware Enterprise Deployment Guide for Oracle SOA Suite* and *Oracle Fusion Middleware High Availability Guide* for more information about clustering in advanced topologies.

#### 2.2 Installation Instructions

Oracle BAM and Oracle SOA Suite are both installed onto your system by default. After the products are installed, you must run the Configuration Wizard to configure the product(s) of your choice.

This section contains the following topics:

- Section 2.2.1, "Starting the Installer"
- Section 2.2.2, "Installation Log Files"
- Section 2.2.4, "Installation Screens and Instructions"

#### 2.2.1 Starting the Installer

The installer requires the location of a Java Runtime Environment (JRE) on your system.

**Tip:** When you installed Oracle WebLogic Server, a JRE was installed on your system. You can use this location (the location of the jre directory) to start the installer. The default location for the JRE is *MW\_HOME*/jdk160\_18 (on UNIX operating systems) or *MW\_HOME*\jdk160\_18 (on Windows operating systems), where *MW\_HOME* is the Middleware Home directory.

On 64-bit platforms, the JRE location is the JAVA\_HOME you used to install Oracle WebLogic Server.

For more information, refer to *Oracle Fusion Middleware Installation Guide for Oracle WebLogic Server*.

On UNIX operating systems:

> ./runInstaller -jreLoc JRE\_LOCATION

**Note:** Starting the installer as root user is not supported.

#### On Windows operating systems:

D:\ setup.exe -jreLoc JRE\_LOCATION

You must specify the absolute path to your *JRE\_LOCATION*; relative paths are not supported.

**Note:** You must also specify the *JRE\_LOCATION* in the same manner if you are installing Oracle SOA Suite on a 64-bit UNIX or Windows operating system with a 32-bit JDK.

If no JRE location is specified, you will be prompted to provide the location of your JRE before the installer is started:

[> ./runInstaller
Starting Oracle Universal Installer...

Checking if CPU speed is above 300 MHz. Actual 2999 MHz Passed Checking Temp space: must be greater than 150 MB. Actual 66070 MB Passed Checking swap space: must be greater than 512 MB. Actual 4047 MB Passed Checking monitor: must be configured to display at least 256 colors. Actual 256 Passed Preparing to launch Oracle Universal Installer from /tmp/OraInstall2010-02-23\_ 10-57-58AM. Please wait ... Please specify JRE/JDK location ( Ex. /home/jre ), <location>/bin/java should exist :

Specify the absolute path to the JRE on your system before you continue.

#### 2.2.2 Installation Log Files

The installer writes logs files to the *Oracle\_Inventory\_Location*/log (on UNIX operating systems) or *Oracle\_Inventory\_Location*\logs (on Windows operating systems) directory. Refer to Section D.2.1, "Installation Log Files" for more information about the log files and their contents.

#### 2.2.3 Inventory Screens (UNIX Only)

If you are installing on a UNIX system, and if this is the first time any Oracle product is being installed on your system with the Oracle Universal Installer, you will be asked to provide the location of an inventory directory. This is where the installer will set up subdirectories and maintain inventory data for each Oracle product that is installed on this system.

Follow the instructions in Table 2–1 to configure the inventory directory information. For more help, click on the screen name in the table below, or click the **Help** button in the GUI.

| No. | Screen                                                | Description and Action Required                                                                                                    |
|-----|-------------------------------------------------------|----------------------------------------------------------------------------------------------------|
| 1   | Specify Inventory Directory Screen<br>(UNIX Only)     | Specify the Oracle inventory directory and group permissions<br>for that directory. The group must have write permissions to the<br>Oracle inventory directory. |
|     |                                                       | Click <b>OK</b> to continue.                                                                                                    |
| 2   | Inventory Location Confirmation<br>Screen (UNIX Only) | Run the createCentralInventory.sh script as root.<br>Click <b>OK</b> to continue.                                                                               |

Table 2–1 Inventory Directory and Group Screens

#### 2.2.4 Installation Screens and Instructions

Follow the instructions in Table 2–2 to install the Oracle SOA Suite components.

If you need additional help with any of the installation screens, refer to Appendix A, "Oracle SOA Suite Installation Screens" or click **Help** to access the online help.

| No. | Screen                               | Description and Action Required                                                                                                    |
|-----|--------------------------------------|----------------------------------------------------------------------------------------------------|
| 1   | Welcome Screen                       | Click <b>Next</b> to continue.                                                                                                    |
| 2   | Prerequisite Checks Screen           | Click <b>Next</b> to continue.                                                                                                    |
| 3   | Specify Installation Location Screen | Specify Oracle Middleware home and Oracle home locations.                                                                                                    |
|     |                                      | The Oracle Common home (oracle_common) directory will automatically be created inside the Middleware home; do not use oracle_common as the name of your Oracle home directory. |
|     |                                      | Click <b>Next</b> to continue.                                                                                                    |
| 4   | Installation Summary Screen          | Verify the installation about to be performed.                                                                                                    |
|     |                                      | Click <b>Install</b> to continue.                                                                                                    |
| 5   | Installation Progress Screen         | This screen shows the progress of the installation.                                                                                                    |
|     |                                      | When the progress shows 100% complete, click Next to continue.                                                                                                    |
| 6   | Installation Complete Screen         | Click Finish to dismiss the screen.                                                                                                    |

Table 2–2 Installation Flow for Oracle SOA Suite

## 2.3 Patching your Software and Installing Oracle Business Process Management Suite

The next step is to patch your Oracle SOA Suite software to the latest version by running the Patch Installer for Oracle SOA Suite. The Patch Installer for Oracle SOA Suite will also install the Oracle Business Process Management Suite software onto your system.

For instructions, see "Applying the Latest Oracle Fusion Middleware Patch Set with the Patch Set Installers" in *Oracle Fusion Middleware Patching Guide*.

After this is complete, you are ready to run the Configuration Wizard to configure your domain for Oracle SOA Suite, including Oracle Business Process Management Suite. Go to Chapter 3, "Configuring Oracle SOA Suite and Oracle Business Process Management Suite" for instructions.

## 2.4 Installing Oracle SOA Suite Design-Time Components

Oracle SOA Suite is not automatically installed with Oracle JDeveloper. Before you can create a SOA application and project, you must install the SOA Suite extension for JDeveloper.

For instructions on installing SOA Suite extension for JDeveloper, see *Oracle Fusion Middleware Installation Guide for Oracle JDeveloper*.

## Configuring Oracle SOA Suite and Oracle Business Process Management Suite

This chapter describes how to configure Oracle SOA Suite and Oracle Business Process Management Suite after the components have already been installed.

The following topics are covered:

- Section 3.1, "Configuration Instructions"
- Section 3.2, "Using Oracle Business Process Management Suite with WebCenter Spaces"
- Section 3.3, "Manual Configuration for Oracle BAM"
- Section 3.4, "Applying Java Required Files (JRF)"
- Section 3.5, "Starting the Servers"
- Section 3.7, "Starting Node Manager"
- Section 3.8, "Verifying the Installation and Configuration"

## 3.1 Configuration Instructions

After the installation is complete, you must run the Oracle Fusion Middleware Configuration Wizard to create and configure a new WebLogic domain, and choose the products that you want to configure in that domain. If you have run the sparse installer, Oracle Business Process Management will be among the list of products available for configuration.

This new domain will contain the Administration Server and other managed servers depending on the products you choose to configure.

After you have created a new domain, you can later extend that domain if you want to add more products to that domain.

**Note:** Once you have configured a domain for Oracle Business Process Management, you can no longer create another domain in the same Oracle home that contains Oracle SOA Suite only. An Oracle SOA Suite domain that does not contain Oracle Business Process Management cannot share the same Oracle home as an Oracle Business Process Management domain.

#### 3.1.1 Using Default Settings for Managed Servers

During the configuration, the Oracle Fusion Middleware Configuration Wizard automatically creates managed servers in the domain to host the Fusion Middleware system components. Oracle recommends that you use the default configuration settings for these managed servers. If you modify the default configuration settings, then you will have to perform some manual configuration steps before the Fusion Middleware environment can be started.

By default, the following Managed Servers are created:

- soa\_server1 Hosts Oracle SOA
- bam\_server1 Hosts Oracle BAM

#### 3.1.2 Shutting Down Running Managed Servers

Before you start the Configuration Wizard, you must shut down any managed servers that are currently running. If you do not, validation of your managed servers will fail due to port number conflicts from the managed servers that are currently running.

For more information, see "Starting and Stopping Oracle Fusion Middleware" in *Oracle Fusion Middleware Administrator's Guide*.

#### 3.1.3 Running the Configuration Wizard with an Oracle RAC Database

If you are running the Configuration Wizard with a backend Oracle RAC database, Oracle recommends that you keep all the RAC instances configured for the service to be up and running. This will ensure that JDBC validation checks are reliable and minimize the possibility of accidental misconfiguration.

#### 3.1.4 Starting the Oracle Fusion Middleware Configuration Wizard

The Configuration Wizard is located in the *SOA\_ORACLE\_HOME*/common/bin (on UNIX operating systems) or *SOA\_ORACLE\_HOME*\common\bin (on Windows operating systems) directory. Go to this directory, then run the config.sh (on UNIX operating systems) or config.cmd (on Windows operating systems) script to start the Configuration Wizard:

On UNIX operating systems:

./config.sh

On Windows operating systems:

config.cmd

If this is a new installation and you need to create a new WebLogic domain, follow the instructions in Section 3.1.6, "Creating a New Domain". You can also run the Configuration Wizard to extend an existing WebLogic domain, as described in Section 3.1.7, "Extending an Existing Domain".

If you are using a 32-bit operating system, Oracle JRockit SDK is installed as part of the Oracle WebLogic installation. This is the JDK that the Configuration Wizard will use by default. If you want to invoke the Configuration Wizard with the Sun JDK, do the following prior to starting the Configuration Wizard:

 Set the JAVA\_HOME environment variable to the location of the Sun JDK. For example, you can set it to the Sun JDK that was installed with Oracle WebLogic Server in the MW\_HOME/jdk160\_18 (on UNIX operating systems) or MW\_ HOME\jdk160\_18 (on Windows operating systems) directory. Set the JAVA\_VENDOR environment variable to "Sun."

#### 3.1.5 Configuration Log Files

Log files of your configuration session are created in the *SOA\_ORACLE\_ HOME*/common/bin (on UNIX operating systems) or *SOA\_ORACLE\_ HOME*\common\bin (on Windows operating systems) directory. For more information about the Configuration Wizard log files, see Section D.2, "Installation and Configuration Log Files".

#### 3.1.6 Creating a New Domain

Follow the instructions in "Creating a WebLogic Domain" in *Oracle Fusion Middleware Creating Domains Using the Configuration Wizard* to create a new WebLogic domain for your Oracle SOA Suite components.

**Note:** You must configure XA support in both the Microsoft SQL Server database and Microsoft operating system to test the SOA Infrastructure connection during domain creation and to successfully start the SOA Infrastructure.

For more information, see Section D.7, "XA Configuration Required to Start the SOA Infrastructure on Microsoft SQL Server 2008".

### 3.1.7 Extending an Existing Domain

While creating your WebLogic domain, if you chose not to configure all of the components in Oracle SOA Suite, you can add these components at a later date by extending your domain. If this is a first time installation or you do not want to add more components, you can skip this section and move to the next section.

**Note:** Before proceeding, make sure that schemas exist in your database for the components you are configuring when you extend the domain. For example, if you are planning to extend the domain and configure Oracle BAM, then make sure the required schemas for Oracle BAM (for example, *prefix\_MDS*, *prefix\_ORASDPM*, and *prefix\_ORABAM*) exist in your database before you continue.

Follow the instructions in "Extending WebLogic Domains" in Oracle Fusion Middleware Creating Domains Using the Configuration Wizard to extend an existing domain.

**Note:** If you are running the Configuration Wizard to extend a domain that was created with a previous version of Oracle Fusion Middleware, the Configure JDBC Component Schema screen will have all components un-selected by default. You should leave the components un-selected and click **Next** to advance to the next screen and skip the JDBC connection testing.

If you select a component on the Configure JDBC Component Schema screen, the data source connection for that component will be tested and you may receive an error message. If this happens, you can ignore the error message and continue with your domain extension operation.

# 3.2 Using Oracle Business Process Management Suite with WebCenter Spaces

If you want to access some of the Oracle Business Process Management Suite functionality through WebCenter Spaces, then you must install Process Portal on Oracle WebCenter. However, doing so requires that Oracle WebCenter is either configured with Oracle Discussions and Content Server, or that a Discussions and Content server should exist somewhere to which the Process Portal installation can configure connections.

For more information, see "Configuring Process Portal on WebCenter Spaces" in *Oracle Fusion Middleware Patching Guide*.

## 3.3 Manual Configuration for Oracle BAM

Depending on your configuration options and environment, Oracle BAM may require some custom configuration steps, as described in this section.

#### 3.3.1 Configuring Oracle BAM with Custom Port Numbers

The default port number of the Oracle BAM managed server (bam\_server1) is 9001. If, during configuration, you changed this port number or specified a listen address using the WebLogic Configuration Wizard, you must make the following changes:

 Manually change the port number from 9001 to the new port number in the SOA\_ ORACLE\_HOME/bam/config/BAMICommandConfig.xml (on UNIX operating systems) or SOA\_ORACLE\_HOME\bam\config\BAMICommandConfig.xml (on Windows operating systems) file. The parameter that needs to be changed is shown below:

<ADCServerPort>9001</ADCServerPort>

2. Oracle BAM single-instance web application configuration information is maintained in the MW\_HOME/user\_projects/domains/domain\_name/servers/BAM\_server\_name/tmp/\_WL\_user/oracle-bam\_11.1.1/yhryfp/APP-INF/classes/config (on UNIX operating systems) or MW\_HOME\user\_projects\domains\domain\_name\servers\BAM\_server\_name\tmp\\_WL\_user\oracle-bam\_

11.1.1\yhryfp\APP-INF\classes\config (on Windows operating systems) directory. The properties in these files can be modified by using the Mbeans exposed in the Oracle Enterprise Manager Fusion Middleware Control. The properties exposed through MBeans are specific to each server:

**Note:** The folder name under oracle-bam\_11.1.1 is randomly generated (in this case, it is yhryfp). When you are looking for this directory on your system, be aware that the name of the directory on your system may not match the name of the directory shown in the documentation.

**a.** Changes in BAMCommonConfig.xml:

The <ApplicationURL> parameter should contain the new URL.

**b.** Changes in BAMServerConfig.xml:

<ADCServerName>localhost</ADCServerName> <ADCServerPort>9001</ADCServerPort> c. Changes in BAMWebConfig.xml:

<ServerName>localhost</ServerName> <ServerPort>9001</ServerPort>

#### 3.3.2 Deploying Oracle SOA and Oracle BAM on Different Servers

Oracle SOA and Oracle BAM are configured in their own managed servers by default (soa\_server1 for Oracle SOA and bam\_server1 for Oracle BAM). If you choose to configure Oracle SOA on AdminServer by deleting soa\_server1 in the Configuration Wizard, and if Oracle BAM is also selected for configuration, then Oracle BAM also needs to be targeted on AdminServer by deleting bam\_server1 in the Configuration Wizard.

#### 3.3.3 Configuring Oracle SOA and Oracle BAM Against an External LDAP Server

If you are configuring Oracle SOA and Oracle BAM against an external LDAP server, make sure the following are present in the external LDAP server:

- OracleSystemUser (a user in the external LDAP server)
- OracleSystemGroup (a group in the external LDAP server)
- OracleSystemUser must be a part of the OracleSystemGroup

## 3.4 Applying Java Required Files (JRF)

Java Required Files (JRF) consists of those components not included in the Oracle WebLogic Server installation and that provide common functionality for Oracle business applications and application frameworks.

JRF consists of a number of independently developed libraries and applications that are deployed into a common location (the Oracle Common Home or oracle\_common directory). The components that are considered part of Java Required Files include: Oracle Application Development Framework, Oracle Fusion Middleware Audit Framework, Dynamic Monitoring Service, Infrastructure Security, Java Object Cache, Oracle Platform Security Services, logging, MDS, Oracle Web Services, and Oracle Web Services Manager.

If you are creating or extending a domain and JRF is the only component selected on the Select Domain Source Screen or Select Extension Source Screen, you must manually apply JRF to a Managed Server or cluster. To do so:

- 1. Start the Configuration Wizard (see Section 3.1.4, "Starting the Oracle Fusion Middleware Configuration Wizard").
- 2. When you reach the Select Optional Configuration Screen, select **Deployments** and Services.
- **3.** On the Target Services to Servers or Clusters Screen, target the mds-owsm data source to the Administration Server (by default, it is not targeted to any server).
- 4. Finish the domain creation or extension.

## 3.5 Starting the Servers

To get your deployments up and running, you must start the Administration Server and various Managed Servers:

1. To start the Administration Server, run the startWebLogic.sh (on UNIX operating systems) or startWebLogic.cmd (on Windows operating systems) script in the directory where you created your new domain.

On UNIX systems:

MW\_HOME/user\_projects/domains/domain\_name/startWebLogic.sh

On Windows systems:

MW\_HOME\user\_projects\domains\domain\_name\startWebLogic.cmd

You entered the domain name and location on the Specify Domain Name and Location Screen in the Configuration Wizard.

2. To start the Managed Servers, run the startManagedWebLogic.sh (on UNIX operating systems) or startManagedWebLogic.cmd (on Windows operating systems) script in the bin directory inside the directory where you created your domain. These managed servers must be started from the command line.

This command also requires that you specify a server name. The servers that need to be started are:

- soa\_server1 (Oracle SOA Server)
- bam\_server1 (Oracle BAM Server)

For example, to start Oracle SOA Server on a UNIX system:

MW\_HOME/user\_projects/domains/domain\_name/bin/startManagedWebLogic.sh soa\_ server1

On Windows systems:

MW\_HOME\user\_projects\domains\domain\_name\bin\startManagedWebLogic.cmd soa\_ server1

Before the managed server is started, you will be prompted for the WebLogic Server user name and password. These were provided on the Configure Administrator Username and Password Screen in the Configuration Wizard.

**Note:** If this is the first time that both Oracle SOA Server and Oracle BAM Server are being started after installation and configuration, you must make sure that your startup of Oracle SOA Server is complete before starting Oracle BAM Server.

If your Administration Server is using a non-default port, or resides on a different host than your managed servers (in a distributed environment), you must also specify the URL to access your Administration Server.

#### On UNIX systems:

MW\_HOME/user\_projects/domains/domain\_name/bin/startManagedWebLogic.sh soa\_ server1 http://host:admin\_server\_port

#### On Windows systems:

MW\_HOME\user\_projects\domains\domain\_name\bin\startManagedWebLogic.cmd soa\_ server1 http://host:admin\_server\_port

Instead of being prompted for the Administration Server user name and password, you can also specify them directly from the command lime.

#### On UNIX systems:

MW\_HOME/user\_projects/domains/domain\_name/bin/startManagedWebLogic.sh soa\_ server1 http://host:admin\_server\_port -Dweblogic.management.username=user\_name -Dweblogic.management.password=password

#### On Windows systems:

MW\_HOME\user\_projects\domains\domain\_name\bin\startManagedWebLogic.cmd soa\_ server1 http://host:admin\_server\_port -Dweblogic.management.username=user\_name -Dweblogic.management.password=password

If you do not know the names of the managed servers that need to be started, you can view the contents of the following file on UNIX systems:

MW\_HOME/user\_projects/domains/domain\_name/startManagedWebLogic\_readme.txt

#### On Windows systems:

MW\_HOME\user\_projects\domains\domain\_name\startManagedWebLogic\_readme.txt

Or, you can access the Administration Server console at the following URL:

http://host:admin\_server\_port/console

Supply the user name and password that you specified on the Configure Administrator Username and Password Screen of the Configuration Wizard. Then, navigate to **Environment > Servers** to see the names of your managed servers.

## 3.6 Creating an Administration Server Only Domain

When the Administration Server is started, the contents of the soa-infra directory under *DOMAIN\_HOME*/config (on UNIX systems) or *DOMAIN\_HOME*\config (on Windows systems) are overwritten by the Administration Server. However, since SOA configuration parameters are updated only on managed servers and on a per-server basis, all updates to the SOA configuration are lost when the managed servers are restarted if the system hosting the Administration Server does not have an updated copy.

The SOA\_ORACLE\_HOME/bin/ant-soa-util.xml (on UNIX operating systems) or SOA\_ORACLE\_HOME\bin\ant-soa-util.xml (on Windows operating systems) script can be used to resolve this issue. The script does the following:

**Note:** The script must be run before you try to start the Administration Server or any of the Managed Servers.

- Moves the config/soa-infra (on UNIX operating systems) or config\soa-infra (on Windows operating systems) to the DOMAIN\_ HOME/soa\_backup/config/soa-infra (on UNIX operating systems) or DOMAIN\_HOME\soa\_backup\config\soa-infra (on Windows operating systems) directory.
- Replaces the startManagedWebLogic.sh (on UNIX operating systems) or startManagedWebLogic.cmd (on Windows operating systems) scripts with versions that prevent the Managed Servers from starting.

## 3.7 Starting Node Manager

Node Manager is a Java utility that runs as separate process from Oracle WebLogic Server and allows you to perform common operations for a Managed Server, regardless of its location with respect to its Administration Server. For example, Node Manager can be used for:

- Starting servers on remote machines (via the Console).
- Automatically restarting failed servers.
- Automatic Service Migration when using consensus-based leasing.
- Whole Server Migration.

While use of Node Manager is optional, it provides valuable benefits if your WebLogic Server environment hosts applications with high-availability requirements.

For more information about Node Manager, refer to Oracle Fusion Middleware Node Manager Administrator's Guide for Oracle WebLogic Server.

## 3.8 Verifying the Installation and Configuration

To verify the installation, start your browser and enter the following URLs:

To access the Administration Server console:

http://host:admin\_server\_port/console

• If you configured your Administration Server to accept SSL connection, use the following URL to access the Administration Server console in secure mode:

https://host:secure\_admin\_server\_port/console

To access Enterprise Manager:

http://host:admin\_server\_port/em

4

## **Deinstalling Oracle SOA Suite**

This chapter describes how to remove Oracle SOA Suite from your system.

You should always use the instructions provided in this chapter for removing the software. If you try to remove the software manually, you may experience problems when you try to reinstall the software again at a later time. Following the procedures in this chapter will ensure that the software is properly removed. See Section 4.2, "Reinstallation" for more information.

The following topics are covered:

- Section 4.1, "Deinstallation Instructions"
- Section 4.2, "Reinstallation"

## 4.1 Deinstallation Instructions

The deinstaller will attempt to remove the Oracle home from which it was started. Before you choose to remove your Oracle home, make sure that it is not in use by an existing domain, and also make sure you stop all running processes that use this Oracle home.

**Note:** If you have installed Oracle Business Process Management, removing Oracle Business Process Management also removes Oracle SOA Suite, since they share the same Oracle home. It is not possible to remove only Oracle Business Process Management without also removing Oracle SOA Suite.

This procedure will not remove any WebLogic domains that you have created - it only removes the software in the Oracle home.

Properly removing Oracle SOA Suite from your system involves the following tasks:

- Stopping Oracle Fusion Middleware
- Removing Oracle SOA Suite Schemas
- Removing Oracle SOA Suite
- Removing Oracle WebLogic Server
- Removing Oracle JDeveloper
- Removing the Program Groups (Windows Only)
- Rebooting Your System (Windows Only)

### 4.1.1 Stopping Oracle Fusion Middleware

Before deinstalling Oracle Fusion Middleware software components, you should stop all servers and processes.

For instructions, refer to "Starting and Stopping Oracle Fusion Middleware" in *Oracle Fusion Middleware Administrator's Guide*.

To stop Node Manager, see the instructions in "Stopping Node Manager" in *Oracle Fusion Middleware Node Manager Administrator's Guide for Oracle WebLogic Server*.

#### 4.1.2 Removing Oracle SOA Suite Schemas

Run the Repository Creation Utility (RCU) to drop the Oracle SOA Suite schemas from your database.

For instructions, refer to "Dropping Schemas" in Oracle Fusion Middleware Repository Creation Utility User's Guide.

#### 4.1.3 Removing Oracle SOA Suite

Deinstalling Oracle SOA Suite involves removing the SOA Oracle home and also the Oracle Common home directories.

The deinstaller will attempt to remove the Oracle home from which it was started. This procedure will not remove any WebLogic domains that you have created - it only removes the software in the Oracle home.

Before you choose to remove your SOA Oracle home, make sure that it is not in use by an existing domain, and also make sure you stop all running processes that use this Oracle home. After you remove the software, you will no longer be able to use your WebLogic domain.

#### 4.1.3.1 Removing the SOA Oracle Home

To start the deinstaller, navigate to the *SOA\_ORACLE\_HOME*/oui/bin (on UNIX operating systems) or *SOA\_ORACLE\_HOME*\oui\bin (on Windows operating systems) directory and start the deinstaller.

On UNIX operating systems:

./runInstaller.sh -deinstall

On Windows operating systems:

setup.exe -deinstall

On Windows operating systems, you can also start the deinstaller from the Start menu by selecting **Programs > Oracle SOA 11g - Home1 > Uninstall**.

Follow the instructions in Table 4–1 to deinstall your software.

If you need additional help with any of the deinstallation screens, refer to Appendix B, "Oracle SOA Suite Deinstallation Screens" or click **Help** to access the online help.

Table 4–1Deinstallation Flow

| No. | Screen         | Description and Action Required |
|-----|----------------|---------------------------------|
| 1   | Welcome Screen | Click <b>Next</b> to continue.  |

| No. | Screen                         | Description and Action Required                                                                                                    |
|-----|--------------------------------|----------------------------------------------------------------------------------------------------|
| 2   | Deinstall Oracle Home Screen   | Verify the Oracle home you are about to deinstall.                                                                                                    |
|     |                                | Click <b>Deinstall</b> to continue.                                                                                                    |
|     |                                | On the Warning screen, select whether or not you want the deinstaller to remove the Oracle home directory in addition to removing the software.                                   |
|     |                                | Click <b>Yes</b> to have the deinstaller remove the software<br>and Oracle home, <b>No</b> to remove only the software, or<br><b>Cancel</b> to return to the previous screen.     |
|     |                                | If you select <b>No</b> , go to Section 4.1.3.3, "Manually<br>Removing Your Oracle Home Directories" for<br>instructions on how to manually remove your Oracle<br>home directory. |
| 3   | Deinstallation Progress Screen | This screen shows the progress and status of the deinstallation.                                                                                                    |
| 4   | Deinstallation Complete Screen | Click Finish to dismiss the screen.                                                                                                    |

 Table 4–1 (Cont.) Deinstallation Flow

#### 4.1.3.2 Removing the Oracle Common Home

This section describes how to remove the oracle\_common directory. This directory contains its own deinstaller in oui/bin (on UNIX operating systems) or oui\bin (on Windows operating systems), just like any other Oracle home directory.

To start the deinstaller, navigate to the *MW\_HOME*/oracle\_common/oui/bin (on UNIX operating systems) or *MW\_HOME*\oracle\_common\oui\bin (on Windows operating systems) directory and start the deinstaller.

On UNIX operating systems:

./runInstaller -deinstall -jreLoc JRE\_LOCATION

On Windows operating systems:

setup.exe -deinstall -jreLoc JRE\_LOCATION

**Note:** Specify the absolute path to your *JRE\_LOCATION*; relative paths are not supported.

After the deinstaller is started, follow the instructions in Table 4–1 to remove the Oracle Common home directory.

#### 4.1.3.3 Manually Removing Your Oracle Home Directories

If you selected **No** on the warning screen during deinstallation, you must manually remove your Oracle home directories and all sub-directories. For example, if your SOA Oracle home directory was /home/Oracle/Middleware/Oracle\_SOA1 on a UNIX operating system:

```
> cd /home/Oracle/Middleware
> rm -rf Oracle_SOA1
```

On a Windows operating system, if your SOA Oracle home directory was C:\Oracle\Middleware\Oracle\_SOA1, use a file manager window and navigate

to the C:\Oracle\Middleware directory, then right-click on the Oracle\_SOA1 folder and select **Delete**.

The same procedure can be used to manually remove the Oracle Common home (oracle\_common) directory.

#### 4.1.4 Removing Oracle WebLogic Server

Instructions for removing Oracle WebLogic Server are provided in "Uninstalling the Software" in Oracle Fusion Middleware Installation Guide for Oracle WebLogic Server.

After the software is removed, you must manually remove the Middleware home directory and all sub-directories. For example, if your Middleware home directory was /home/Oracle/Middleware on a UNIX operating system:

```
> cd /home/Oracle
> rm -rf Middleware
```

On a Windows operating system, if your Middleware home directory was C:\Oracle\Middleware, use a file manager window and navigate to the C:\Oracle directory, then right-click on the Middleware folder and select **Delete**.

#### 4.1.5 Removing Oracle JDeveloper

If you have installed Oracle JDeveloper on your system, refer to *Oracle Fusion Middleware Installation Guide for Oracle JDeveloper* for instructions on how to remove this software from your system.

#### 4.1.6 Removing the Program Groups (Windows Only)

On Windows systems, you must also manually remove the program groups from the Start Menu\Programs folder. As an example (the folder names and program group names on your system may be different), you might remove the following from C:\Documents and Settings\All Users\Start Menu\Programs:

- Oracle Fusion Middleware 11.1.1.3.0
- Oracle SOA Suite 11g Home1
- Oracle WebLogic

#### 4.1.7 Rebooting Your System (Windows Only)

On Windows operating systems, you should reboot your computer after you have finished removing all your programs to ensure proper cleanup.

### 4.2 Reinstallation

The installer does not allow reinstallation of Oracle SOA Suite in a directory that already contains an Oracle product. To reinstall Oracle SOA Suite in the same directory as before, you must follow the instructions in this chapter to deinstall the software, then follow the instructions in Chapter 2, "Installing Oracle SOA Suite and Oracle Business Process Management Suite" to reinstall the software.

## **Oracle SOA Suite Installation Screens**

This appendix contains screenshots and descriptions for all of the Oracle SOA Suite installation screens:

- Specify Inventory Directory Screen (UNIX Only)
- Inventory Location Confirmation Screen (UNIX Only)
- Welcome Screen
- Prerequisite Checks Screen
- Specify Installation Location Screen
- Installation Summary Screen
- Installation Progress Screen
- Installation Complete Screen

## A.1 Specify Inventory Directory Screen (UNIX Only)

| 🖄 Oracle Fusion Middleware 11g SOA                                                                                                    | Suite Installation                                                                                                    |
|----------------------------------------------------------------------------------------------------|----------------------------------------------------------------------------------------------------|
| Specify Inventory<br>directory                                                                                                    | ORACLE'<br>FUSION MIDDLEWARE 118                                                                                                    |
| You are starting your first installation on t<br>installer files. This is called the "inventory<br>up subdirectories for each product to con | his host. As part of this install, you need to specify a directory for<br>directory". Within the inventory directory, the installer automatically sets<br>tain inventory data and will consume typically 150 Kilobytes per product. |
| Enter the full path of the inventory director                                                                                                | ry.                                                                                                    |
| You can specify an Operating System grou                                                                                                    | ip that has write permissions to the above directory                                                                                                    |
| Inventory <u>D</u> irectory:                                                                                                    | /home/Oracle/oralnventory <u>B</u> rowse                                                                                                    |
| Operating System Group name:                                                                                                    | g900                                                                                                    |
|                                                                                                    |                                                                                                    |
|                                                                                                    |                                                                                                    |
|                                                                                                    |                                                                                                    |
|                                                                                                    |                                                                                                    |
|                                                                                                    |                                                                                                    |
|                                                                                                    |                                                                                                    |
|                                                                                                    |                                                                                                    |
| <u>H</u> elp                                                                                                    | <u>O</u> k Cancel                                                                                                    |

This screen appears for UNIX systems only; if this is your first Oracle installation on this host, you must specify the location of the inventory directory. This inventory directory is used by the installer to keep track of all Oracle products installed on the computer.

The default inventory location is USER\_HOME/oraInventory.

In the **Operating System Group name** field, select the group whose members you want to grant access to the inventory directory; all members of this group will be able to install products on this system.

Click **OK** to continue.

## A.2 Inventory Location Confirmation Screen (UNIX Only)

| 🚵 Inventory Location Confirma                                                                                                    | ntion Dialog 🛛 🔀                                                                                                    |
|----------------------------------------------------------------------------------------------------|----------------------------------------------------------------------------------------------------|
| Certain actions need to be perform<br>continue. Please execute the script<br>/home/khwang/oralnventory/crea<br>window and then press "OK" to con<br>If you do not have the root privileg<br>"Continue installation with local inv | ed with root privileges before the install can<br>teCentralInventory.sh nowfrom another<br>inue the install.<br>es and wish to continue the install select the<br>entory" option<br>neentory |
| <u>H</u> elp                                                                                                    | <u>O</u> k Cancel                                                                                                    |

This screen appears for UNIX systems only; you are asked to run the *inventory\_directory*/createCentralInventory.sh script as root.

If you do not have root access on this system but wish to continue with the installation, select **Continue installation with local inventory**.

Click OK to continue.

## A.3 Welcome Screen

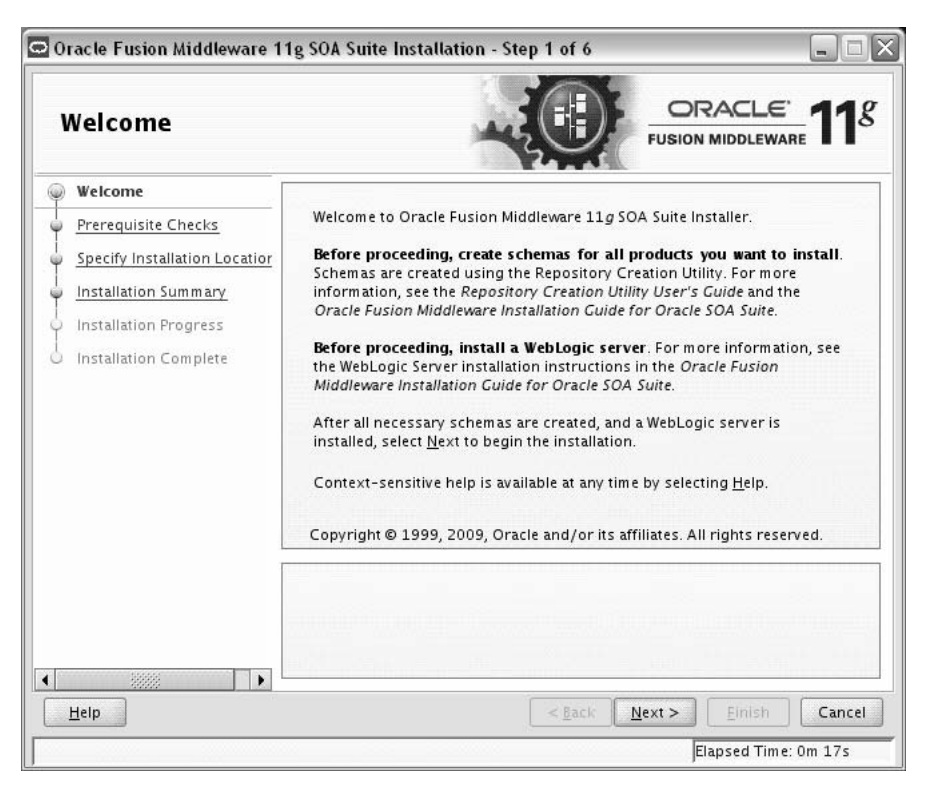

The Welcome screen is displayed each time you start the installer.

Click Next to continue.

## A.4 Prerequisite Checks Screen

| P  | rerequisite Chec             | ks        | ~                                                                                                    |                    | <u></u>         |
|----|------------------------------|-----------|----------------------------------------------------------------------------------------------------|--------------------|-----------------|
| ř  | Welcome                      | Selection | Check                                                                                                    | Progress           | Status          |
| 5  | Prerequisite Checks          | <b>V</b>  | Checking operating system certific                                                                                                    | 100%               | ~               |
|    | Specify Installation Locatio | 1         | Checking recommended operating                                                                                                    | 100%               | ~               |
| 5  | Installation Summary         | V         | Checking kernel parameters                                                                                                    | 100%               | ~               |
| 5  | Installation Progress        | 1         | Checking Recommended glibc ver                                                                                                    | 100%               | ~               |
| Į. | Installation Complete        | 1         | Checking physical memory                                                                                                    | 100%               | 1               |
|    |                              |           |                                                                                                    | ·                  |                 |
|    |                              |           |                                                                                                    | port <u>R</u> etry | Continue        |
|    |                              |           | Ai<br>hecking operating system certification<br>hecking recommended operating syste<br>hecking kernel parameters<br>hecking Recommended glibc version                      | em packages        | Continue        |
|    | <u>H</u> elp                 |           | hecking operating system certification<br>hecking recommended operating syste<br>hecking kernel parameters<br>hecking Recommended glibc version<br>hecking advision moment | em packages        | <u>Continue</u> |

If there is a problem, a short error message appears in the bottom portion of the screen. Fix the error and click **Retry** to try again.

If you want to ignore the error and warning messages and continue with the installation, click **Continue**.

Click **Abort** to stop prerequisite checking for all components.

When you are finished, click **Next** to continue.

## A.5 Specify Installation Location Screen

| Oracle Fusion Middleware 1                                                                                                    | 1g SOA Suite Installation - Step 3 of 6                                                         |
|----------------------------------------------------------------------------------------------------|-------------------------------------------------------------------------------------------------|
| Specify Installatio                                                                                                    | n Location                                                                                      |
| Welcome     Prerequisite Checks     Specify Installation Locati     Installation Summary     Installation Progress     Installation Complete | Oracle Middleware Home: /home//Oracle/Middleware v Browse<br>Oracle Home Directory: Oracle_SOA1 |
| € ► ►                                                                                                    | < Back Next > Finish Cancel                                                                     |

In the Oracle Middleware Home field, specify the absolute path to your existing Oracle Middleware Home directory; this is the directory that was created when you installed Oracle WebLogic Server. If you do not know the full path to your Middleware Home, you can click **Browse** to select an existing directory in your system.

In the Oracle Home Directory field, specify the directory inside the Oracle Middleware Home where you want to install your products:

- If you specify a directory that already exists, it must be either:
  - An empty directory inside the Oracle Middleware Home (for example, you have created an empty directory inside the Middleware Home in advance of this installation and should specify this directory here).
  - An existing Oracle Home directory (for example, you are reinstalling Oracle SOA Suite to an existing Oracle Home because of an incomplete previous installation).
- If you specify a new directory, it will be created inside the Oracle Middleware Home.

If you are performing an installation on a Windows operating system, be sure that your directory paths are valid and do not contain double backslashes  $(\)$ .

The Oracle Home directory is where your products will be installed. All software binaries will reside in this directory, and no runtime process can write to this directory.

**Note:** For the remainder of this document, this directory will be referred to as your SOA Oracle Home to avoid any confusion with the Oracle Home directories of other Oracle Fusion Middleware products. For more information about Oracle Home directories, refer to *Oracle Fusion Middleware Installation Planning Guide*.

Click **Next** to continue.

\_

## A.6 Installation Summary Screen

| 🕮 Oracle Fusion Middleware                                                                                                    | 11g SOA Suite Installation - Step 4 of 6 📃 🗖 🔀                                                                                                    |
|----------------------------------------------------------------------------------------------------|----------------------------------------------------------------------------------------------------|
| Installation Summ                                                                                                    |                                                                                                    |
| Welcome     Prerequisite Checks     Specify Installation Locatio     Installation Summary     Installation Progress     Installation Complete | Install Oracle SOA Suite      Directory Details      Middleware Home Location: /scratch/khwang/Oracle/Middleware     Oracle Home Location: /scratch/khwang/Oracle/Middleware/Oracle_S(     Disk Space         Required: 1050 M8         Available: 70312 M8      Oracle BPEL PM, Mediator, Rules, B28, Human Workflow         Oracle Business Activity Monitoring (BAM)         Oracle Enterprise Manager |
| 20000                                                                                                    | Δ         Save Response File:       Σave         To change this configuration before installing, select the topic you want to change in the pane on the left.         To install this configuration, select Install.                                                                                                    |
| Help                                                                                                    | Eack Next > Install Cancel Elapsed Time: 2m 43s                                                                                                    |

Review the information on this screen, and click **Install** to begin the installation. The operations summarized on this page will be performed when you click **Install**.

If you want to make any changes to the configuration before starting the installation, use the navigation pane and select the topic you want to edit.

If you want to save this configuration to a text file, click **Save**. This file can be used later if you choose to perform the same installation from the command line.

For more information about silent installation, refer to:

http://fmwdocs.us.oracle.com/~khwang/DEMO/ASINS/silent.htm#sthref135

## A.7 Installation Progress Screen

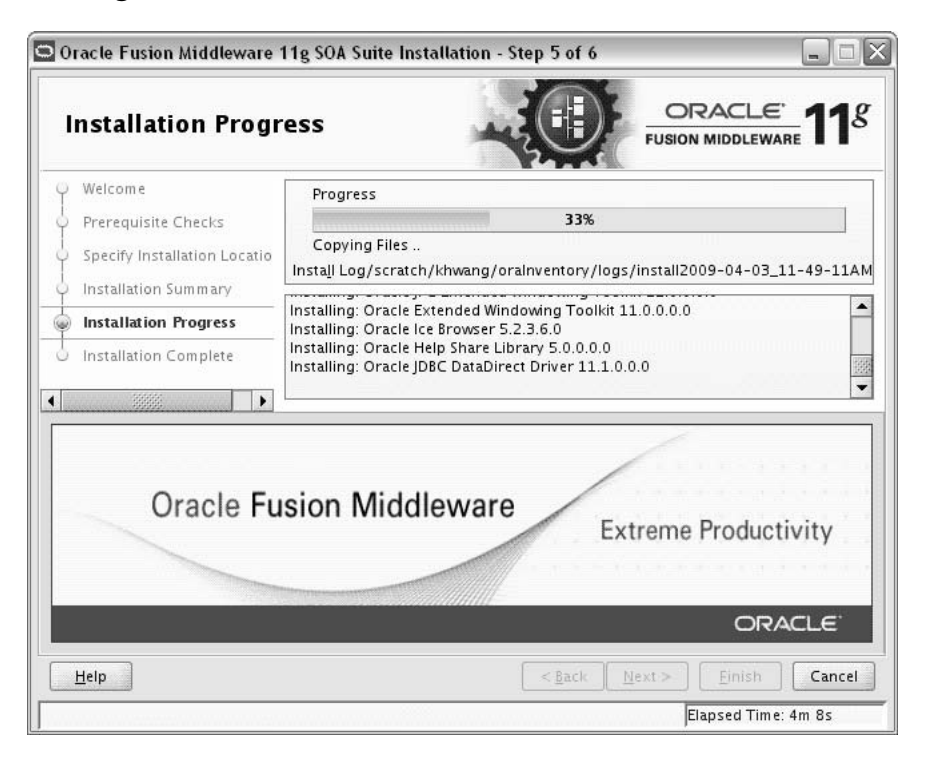

This screen shows you the progress of the installation.

If you want to quit before the installation is completed, click **Cancel**. Doing so will result in a partial installation; the portion of the software that was installed on your system before you click **Cancel** will remain on your system, and you will have to remove it manually.

## A.8 Installation Complete Screen

| 🖀 Oracle Fusion Middleware                                                                                                    | 11g SOA Suite Installation - Step 6 of 6 📃 🗔 🔀       |
|----------------------------------------------------------------------------------------------------|------------------------------------------------------|
| Installation Comp                                                                                                    | oracle' fusion middleware 11g                        |
| Welcome     Prerequisite Checks     Specify Installation Locatio     Installation Summary     Installation Progress     Installation Complete |                                                      |
|                                                                                                    | Save Installation Details:                           |
|                                                                                                    | Oracle SOA Suite installation completed successfully |
| Help                                                                                                    | < <u>Back</u> <u>Next</u> > <u>Finish</u> Cancel     |
|                                                                                                    | Elapsed Time: 5m 28s                                 |

This screen summarizes the installation that was just completed.

If you want to save this summary information to a text file for future reference, click **Save**.

Click **Finish** to dismiss the screen.

## **Oracle SOA Suite Deinstallation Screens**

This appendix contains screenshots and descriptions for all of the Oracle SOA Suite deinstallation screens:

- Welcome Screen
- Deinstall Oracle Home Screen
- Deinstallation Progress Screen
- Deinstallation Complete Screen

## **B.1 Welcome Screen**

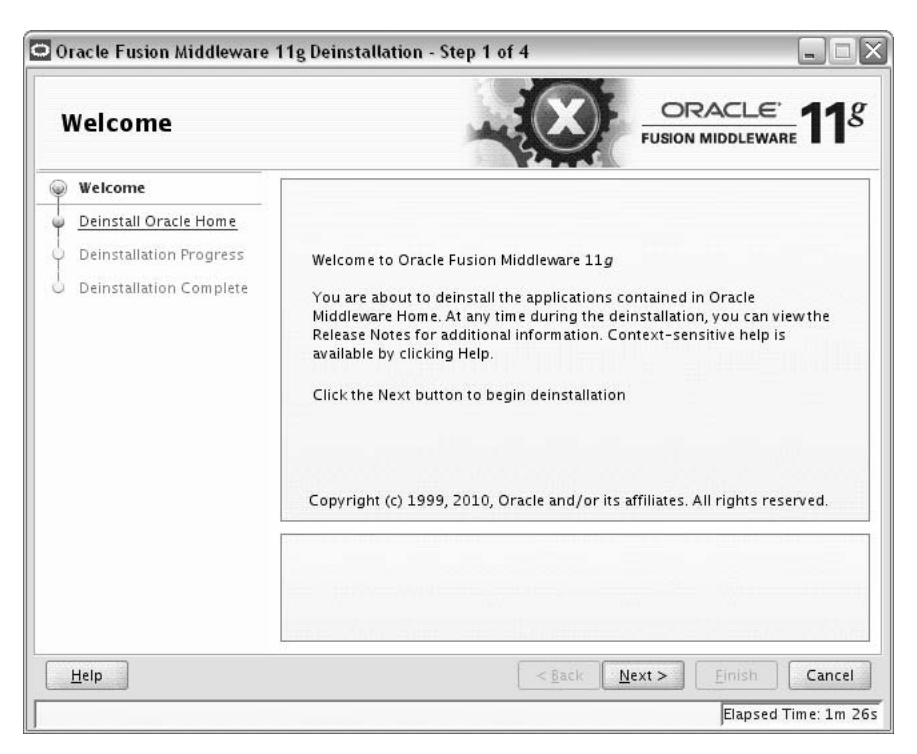

The Welcome screen is displayed each time you start the deinstaller. Click **Next** to continue.

## **B.2 Deinstall Oracle Home Screen**

| 0 | einstall Oracle         |                                                                                                    |
|---|-------------------------|----------------------------------------------------------------------------------------------------|
| φ | Welcome                 | ⊡-Oracle Home Details                                                                                                    |
| - | Deinstall Oracle Home   | /scratch/khwang/Oracle/Middleware/Oracle_SOA1/                                                                                                    |
| 5 | Deinstallation Progress |                                                                                                    |
| 5 | Deinstallation Complete |                                                                                                    |
|   |                         |                                                                                                    |
|   |                         |                                                                                                    |
|   |                         |                                                                                                    |
|   |                         |                                                                                                    |
|   |                         |                                                                                                    |
|   |                         | Save Deinstallation Configuration:                                                                                                    |
|   |                         | Save Deinstallation Configuration: Save Make sure that no Application Server or Process is associated with this Oracle Home : /scratch/khwang/Oracle/Middleware/Oracle_SOA1/. Removing an Oracle Home will render the Application Server associated with this Oracle Home unusable. |

This screen shows the Oracle home directory that is about to be deinstalled. This is the Oracle home directory from which the deinstaller was started.

**Note:** Before you choose to remove this Oracle home, make sure that it is not in use by an existing domain.

Verify that this is the correct directory, then click **Deinstall** to continue.

The following warning screen will appear:

| 🔄 Warning                                                                                                    |                                                                                      |                                                   | >          |
|----------------------------------------------------------------------------------------------------|--------------------------------------------------------------------------------------|---------------------------------------------------|------------|
| The directory: /scratch<br>be deleted after deinst<br>Click on "Yes" to contir<br>Click on "No" to perfor<br>Click on "Cancel" to ao | n/khwang/Oracle/Mid<br>All.<br>Iue.<br>m deinstall without d<br>back to "Inventorv D | ddleware/Oracle,<br>eleting the direct<br>ialoo". | _SOA1 will |
|                                                                                                    | Yes                                                                                  | No                                                | Cancel     |

Click **Yes** to remove the software and the Oracle home directory from which the deinstaller was started.

Click No to remove the software but do not remove the Oracle home directory.

Click Cancel to return to the previous screen.

## **B.3 Deinstallation Progress Screen**

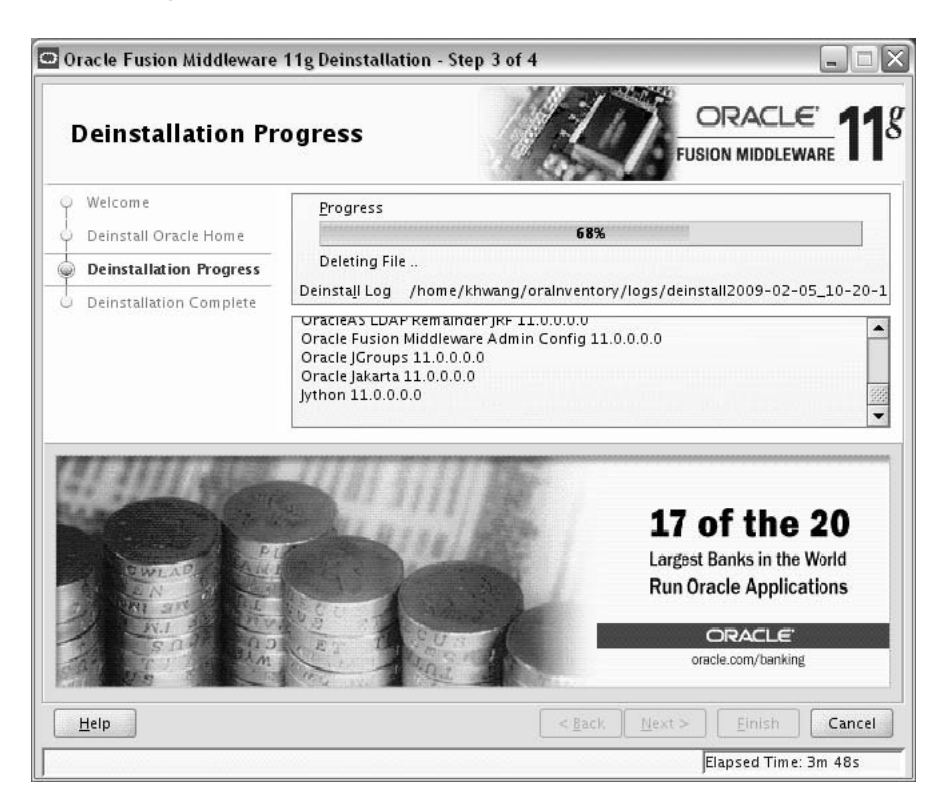

This screen shows you the progress of the deinstallation.

If you want to quit before the deinstallation is completed, click **Cancel**.

## **B.4 Deinstallation Complete Screen**

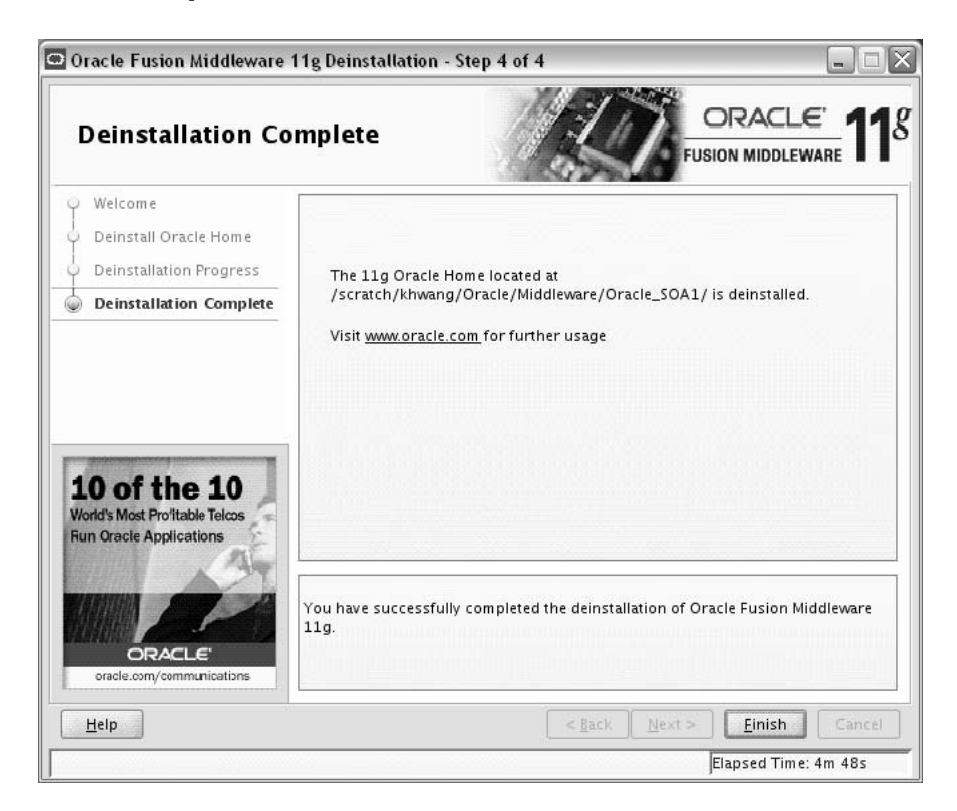

This screen summarizes the deinstallation that was just completed.

Click Finish to dismiss the screen.

## **Silent Installation and Deinstallation**

This appendix contains information you need to know to perform a silent installation or deinstallation of Oracle SOA Suite.

- Section C.1, "About Silent Installation and Deinstallation"
- Section C.2, "Oracle SOA Suite Response Files"

## C.1 About Silent Installation and Deinstallation

For information about silent installation and deinstallation, refer to "Silent Installation and Deinstallation" in *Oracle Fusion Middleware Installation Planning Guide*.

## C.2 Oracle SOA Suite Response Files

Oracle recommends creating your response file by first running the install GUI, then clicking **Save** on the Installation Summary Screen. You will be prompted for a name and location where you want to create this response file. After it is created, you can use it exactly as-is to replicate the installation on other systems, or modify it as needed.

#### C.2.1 Installation Response Files

A sample response file called sampleResponse.rsp is provided in the Disk1/stage/Response (on UNIX operating systems) or Disk1\stage\Response (on Windows operating systems) directory on the installation CD-ROM. This template response file can be used to install the Oracle SOA Suite software only. You will still need to run the Configuration Wizard separately to create or extend your WebLogic domain and configure Oracle SOA Suite products.

The only parameters you need to specify in this file are ORACLE\_HOME and MIDDLEWARE\_HOME:

[ENGINE]

#DO NOT CHANGE THIS. Response File Version=1.0.0.0.0

[GENERIC]

#Provide the Oracle Home location. The location has to be the immediate child under the specified Middleware Home location. The Oracle Home directory name may only contain alphanumeric , hyphen (-) , dot (.) and underscore (\_) characters, and it must begin with an alphanumeric character. The total length has to be less than or equal to 128 characters. The location has to be an empty directory or a valid SOA Oracle Home. ORACLE\_HOME=/home/middleware/Oracle\_SOA1 #Provide existing Middleware Home location. MIDDLEWARE\_HOME=/home/middleware [SYSTEM] [APPLICATIONS]

[RELATIONSHIPS]

#### C.2.2 Deinstallation Response Files

A sample deinstallation response file called deinstall\_oh.rsp is provided in the Disk1/stage/Response (on UNIX operating systems) or Disk1\stage\Response (on Windows operating systems) directory on the installation CD-ROM. This template response file can be used to deinstall a SOA Oracle home.

The contents of the deinstall\_oh.rsp file are shown below:

[ENGINE]

```
#DO NOT CHANGE THIS.
Response File Version=1.0.0.0.0
```

[GENERIC]

#Identifies if the Instance deinstallation is valid or not DEINSTALL\_IN\_ASINSTANCE\_MODE=false

[SYSTEM]

[APPLICATIONS]

[RELATIONSHIPS]

## Troubleshooting

This appendix describes solutions to common problems that you might encounter when installing Oracle SOA Suite. It contains the following sections:

- Section D.1, "General Troubleshooting Tips"
- Section D.2, "Installation and Configuration Log Files"
- Section D.3, "Keeping Track of Your JRE Location"
- Section D.4, "Invoking SOA Composites Over SSL"
- Section D.5, "Using Data Sources with an SSL-Enabled Database"
- Section D.6, "Extending an Identity Management Domain with a SOA Installation"
- Section D.7, "XA Configuration Required to Start the SOA Infrastructure on Microsoft SQL Server 2008"
- Section D.8, "Need More Help?"

## **D.1 General Troubleshooting Tips**

If you encounter an error during installation:

- Read the Oracle Fusion Middleware Release Notes for the latest updates. The most current version of the release notes is available on Oracle Technology Network (http://www.oracle.com/technology/documentation).
- Verify that your computer meets the requirements specified in "Checking System Requirement and Certification:"

http://fmwdocs.us.oracle.com/~khwang/DEMO/ASINS/preparing.htm#CEGIJ AED

- If you entered incorrect information on one of the installation screens, return to that screen by clicking **Back** until you see the screen.
- If an error occurred while the installer is copying or linking files:
  - **1.** Note the error and review the installation log files.
  - **2.** Remove the failed installation by following the steps in Chapter 4, "Deinstalling Oracle SOA Suite".
  - **3.** Correct the issue that caused the error.
  - 4. Restart the installation.

## **D.2 Installation and Configuration Log Files**

This section contains information about the log files that are created when running the Oracle SOA Suite installer and the Oracle Fusion Middleware Configuration Wizard. Log files contain information that can help you troubleshoot problems with your installation or configuration.

#### **D.2.1 Installation Log Files**

The installer writes logs files to the *Oracle\_Inventory\_Location*/log (on UNIX operating systems) or *Oracle\_Inventory\_Location*\logs (on Windows operating systems) directory. On UNIX systems, if you do not know the location of your Oracle Inventory directory, you can find it in the *SOA\_ORACLE\_ HOME*/oraInst.loc file. On Windows systems, the default location for the inventory directory is C:\Program Files\Oracle\Inventory\logs.

The following install log files are written to the log directory:

installdate-time-stamp.log

This is the main log file.

installdate-time-stamp.out

This log file contains the output and error streams during the installation.

installActionsdate-time-stamp.log

This file is used by the installer GUI to keep track of internal information.

installProfiledate-time-stamp.log

This log file contains the overall statistics like time taken to complete the installation, as well as configuration, memory and CPU details.

oraInstalldate-time-stamp.log

This log file contains the output stream of the copy session.

If you start the installer with the -printtime parameter, the timeTakendate-time-stamp.log and timedate-time-stamp.log files are created in the same directory:

timeTakendate-time-stamp.log

This file contains information for the amount of time taken to move between screens (applicable for GUI installations only).

timedate-time-stamp.log

This file contains time information for the copy session.

If you start the installer with the -printmemory parameter, the memory*date-time-stamp*.log file is created. This file contains memory usage information for the copy session.

#### **D.2.2 Configuration Log Files**

To create a log file of your configuration session, start the Configuration Wizard with the -log option, as shown below:

On UNIX operating systems:

% ./config.sh -log=*log\_filename* 

On Windows operating systems:

G:\ config.cmd -log=log\_filename

If you specify an absolute path with your *log\_filename* then your log file will be created there. If you only specify a file name with no path, then the log files are created in the *SOA\_ORACLE\_HOME*/common/bin (on UNIX operating systems) or *SOA\_ORACLE\_HOME*/common/bin (on Windows operating systems) directory.

## D.3 Keeping Track of Your JRE Location

The JRE location used by the installer is stored in the SOA\_ORACLE\_ HOME/oui/oraparam.ini (on UNIX operating systems) or SOA\_ORACLE\_ HOME\oui\oraparam.ini (on Windows operating systems) file. This file is used by OPatch and Oracle Universal Installer (OUI) to determine the location of your preferred JRE.

It is possible to change the location of your JRE (for example, the JRE directory is moved out of the Middleware Home). If this happens, you will get an error message when trying to run OPatch or OUI since the JRE location can no longer be found. If this happens, you can do one of the following:

- Edit the SOA\_ORACLE\_HOME/oui/oraparam.ini (on UNIX operating systems) or SOA\_ORACLE\_HOME\oui\oraparam.ini (on Windows operating systems) file to point to the new JRE location.
- Use the -jreLoc command line option to point to the new JRE location. See Section 2.2.1, "Starting the Installer" for more information.

## D.4 Invoking SOA Composites Over SSL

If Oracle WebLogic Server is configured to use custom trust key store, you must manually revise the setDomainEnv.cmd (on Windows operating systems) or setDomainEnv.sh (on UNIX operating systems) file so that the Djavax.net.ssl.trustStore parameter points to the custom trust keystore file. For example:

Djavax.net.ssl.trustStore=/myfolder/mystore/mytrustkeystore.jks

## D.5 Using Data Sources with an SSL-Enabled Database

If you are using an SSL-enabled database, follow the instructions below so that your data sources will work with SSL connections:

1. Create a truststore and add the ./root/b64certificate.txt as a trusted certificate to the truststore using a keytool:

```
keytool -importcert -trustcacerts -alias dbroot -keystore ./truststore
-storepass welcome1 -file ./b64certificate.txt
```

- **2.** In the WebLogic Server console, navigate to the "Connection Pool" tab of the data source you are using. Modify the following properties accordingly:
  - **a.** Requires Authentication:

```
javax.net.ssl.keyStore=keystore_password
javax.net.ssl.keyStoreType=JKS
javax.net.ssl.keyStorePassword=keystore_password
javax.net.ssl.trustStore=truststore_location
javax.net.ssl.trustStoreType=JKS
```

javax.net.ssl.trustStorePassword=truststore\_password

**b.** Does Not Require Authentication:

```
javax.net.ssl.trustStore=truststore_location
javax.net.ssl.trustStoreType=JKS
javax.net.ssl.trustStorePassword=truststore_password
```

#### **3.** In the URL field, enter the following:

```
jdbc:oracle:thin:@(DESCRIPTION=(ADDRESS_
LIST=(ADDRESS=(PROTOCOL=TCPS)(HOST=database_host)(PORT=database_
port)))(CONNECT_DATA=(SERVICE_NAME=service_name))(SECURITY=(SSL_SERVER_CERT_
DN="distinguished_name"
)))
4. In the JDBC data source files, modify the property> parameter as shown
```

In the JDBC data source files, modify the <property> parameter as shown below:

```
<property>
@ <name>javax.net.ssl.trustStorePassword</name>
<value>truststore_password</value>
</property>
```

## D.6 Extending an Identity Management Domain with a SOA Installation

If you create a domain by installing Oracle Identity Management, then extend it by installing Oracle SOA Suite, the Oracle SOA installer changes the *ORACLE\_HOME* environment variable. This breaks the Oracle Identity Federation (OIF) WebLogic Scripting Tool (WLST) environment, which relies on the value of *ORACLE\_HOME* as set by the Identity Management installation.

To work around this issue, do the following:

- **1.** Follow the instructions in "Setting up the WLST Environment" in *Oracle Fusion Middleware Administrator's Guide for Oracle Identity Federation.*
- 2. Copy all of the .py files in the OIF\_ORACLE\_HOME/fed/script (on UNIX operating systems) or OIF\_ORACLE\_HOME\fed\script (on Windows operating systems) directory to the WebLogic\_Home/common/wlst (on UNIX operating systems) or WebLogic\_Home\common\wlst (on Windows operating systems) directory.
- **3.** Append the *OIF\_ORACLE\_HOME*/fed/script (on UNIX operating systems) or *OIF\_ORACLE\_HOME*\fed\script (on Windows operating systems) directory to the CLASSPATH environment variable.

## D.7 XA Configuration Required to Start the SOA Infrastructure on Microsoft SQL Server 2008

You must configure XA support in both the Microsoft SQL Server database and Microsoft operating system to test the SOA Infrastructure connection during domain creation and to successfully start the SOA Infrastructure.

- 1. Install Oracle WebLogic Server.
- 2. Install Microsoft SQL Server JDBC XA procedures. These procedures enable you to use JDBC distributed transactions through JTA. This procedure must be repeated for each MS SQL Server installation to include in a distributed transaction.

**a.** Copy the sqljdbc.dll and instjdbc.sql files to the directory appropriate to your version of SQL Server.

| For SQL<br>Server | Copy Both Files From    | То                                                                                 |
|-------------------|-------------------------|------------------------------------------------------------------------------------|
| 2005              | WL_HOME_10.3\server\lib | C:\Program Files\Microsoft SQL<br>Server\MSSQL.1\MSSQL\Binn                        |
| 2008              | WL_HOME_10.3\server\lib | C:\Program Files\Microsoft SQL<br>Server\MSSQL10. <i>INSTANCE_NAME</i> \MSSQL\Binn |

#### Notes:

- If you are installing stored procedures on a database server with multiple Microsoft SQL Server instances, then each running SQL Server instance must be able to locate the sqljdbc.dll file. Therefore, the sqljdbc.dll file must be anywhere on the global PATH or on the application-specific PATH. For the application-specific PATH, place the sqljdbc.dll file into the *drive*:\Program Files\Microsoft SQL Server\MSSQL\$*Instance\_1\_Name*\Binn directory for each instance.
- If your Oracle WebLogic Server and Oracle SOA Suite installations are on a Linux host, the sqljdbc.dll file does not appear under the *WL\_HOME\_10.3*/server/lib directory. In these cases, you must copy this file from a host on which sqljdbc.dll is installed.
- **b.** From the database server, use the ISQL utility to run the instjdbc.sql script for your version of SQL Server. As a precaution, back up the master database before running instjdbc.sql.

| For SQL<br>Server | Run                                                                                                    |  |  |
|-------------------|----------------------------------------------------------------------------------------------------|--|--|
| 2005              | C:\Program Files\Microsoft SQL Server\90\Tools\Binn\SQLCMD.EXE -S<br>" <i>DB_HOST\INSTANCE_NAME</i> " -U SA -P <i>SA_PASSWORD</i> -i instjdbc.sql -o<br>LOG_FILE  |  |  |
| 2008              | C:\program files\Microsoft SQL Server\100\Tools\Binn\SQLCMD.EXE<br>-S " <i>DB_HOST\INSTANCE_NAME</i> " -U SA -P <i>SA_PASSWORD</i> -i instjdbc.sql -o<br>LOG_FILE |  |  |
|                   | where:                                                                                                    |  |  |
|                   | <ul> <li>DB_HOST is the name of the host on which SQL Server is installed.</li> </ul>                                                                             |  |  |
|                   | <ul> <li>INSTANCE_NAME is the name of the SQL Server instance.</li> </ul>                                                                                         |  |  |
|                   | <ul> <li>SA_PASSWORD is the password of the system administrator.</li> </ul>                                                                                      |  |  |

The instjdbc.sql script generates many messages. In general, these messages can be ignored; however, scan the output for any messages that may indicate an execution error. The last message should indicate that instjdbc.sql ran successfully. The script fails when there is insufficient space available in the master database to store the JDBC XA procedures or to log changes to existing procedures.

- **3.** Configure the Microsoft Distributed Transaction Coordinator (DTC) for the Microsoft operating system.
  - a. From the Start menu, select Control Panel > Administrative Tools > Component Services icon > Component Services (in the navigator under Console Root) > Computers > My Computer.
  - **b.** Right-click **My Computer** and select **Properties** > **MSDTC** > **Security Configuration**.

The Security Configuration dialog appears.

- c. In the Security Settings section, select the Network DTC Access checkbox.
- **d.** In the **Client and Administration** section, select the **Allow Remote Clients** checkbox.
- e. In the Transaction Manager Communication section, select the Allow Inbound, Allow Outbound, No Authentication Required, and Enable Transaction Internet Protocol (TIP) Transactions checkboxes.
- f. In the Security Settings section, select the Enable XA Transactions checkbox.
- g. Click OK in the Security Configuration dialog.
- h. Click OK in the My Computer Properties dialog.

## D.8 Need More Help?

If this appendix does not solve the problem you encountered, try these other sources:

- Oracle Fusion Middleware Release Notes, available on the Oracle Technology Network (http://www.oracle.com/technology/documentation)
- My Oracle Support (formerly Oracle MetaLink: https://support.oracle.com)

If you do not find a solution for your problem, open a service request.

## Index

#### Α

Administration Server starting, 3-6 using non-default ports, 3-6 Administration Server Only domain, 3-7 applying Java Required Files, 3-5

#### В

bam\_server1 managed server, 3-6 BAMCommonConfig.xml file, 3-4 BAMICommandConfig.xml file, 3-4 BAMServerConfig.xml file, 3-4

#### С

clusters synchronizing clocks, 2-2 config.cmd command, 3-2 configuration log files, 3-3, D-2 Configuration Wizard creating log files, 3-3 starting, 3-2 starting with Sun JDK, 3-2 configuring Oracle SOA and Oracle BAM against external LDAP servers, 3-5 configuring XA support, D-4 createCentralInventory.sh script, 2-3, A-3 creating a new WebLogic domain, 3-3 creating an Administration Server Only domain, 3-7

## D

deinstallation screens, B-1
deinstalling Oracle SOA Suite, 4-1
deploying Oracle SOA Suite and Oracle BAM on different servers, 3-5
design-time components installing, 2-4
directory structure, 1-1

#### Ε

extending a WebLogic domain, 3-3

installation directory structure, 1-1
installation log files, 2-3, D-2
installation overview, 1-1
installation screens, 2-3
installing Oracle Business Process Management, 1-1
installing Oracle SOA Suite design-time components, 2-1, 2-4
installing Oracle SOA Suite run-time components, 2-1

#### J

Java Required Files, 3-5 applying, 3-5 JRE location, 2-2 keeping track of, D-3 JRF *See* Java Required Files

#### L

LANG environment variable, 2-1 LC\_ALL environment variable, 2-1 log files, D-2 installation log files, 2-3

#### Μ

managed servers finding the names of, 3-7 shutting down, 3-2 starting, 3-6 using default settings, 3-2 Middleware Home specifying location of, A-6 My Oracle Support, D-6

#### Ν

Node Manager starting, 3-8

#### 0

Oracle BAM

manual configuration tasks, 3-4 Oracle BAM managed server, 3-2 Oracle Business Activity Monitoring (BAM) See Oracle BAM **Oracle Business Porcess Management Suite** configuring, 3-1 using with WebCenter Spaces, 3-4 Oracle Business Process Execution Language (BPEL) See Oracle BPEL Oracle Business Process Execution Language (BPEL) Process Manager (PM) See Oracle BPEL PM Oracle Business Process Management, 1-1 how to install, 1-1 Oracle Business Process Management Suite installing, 2-4 Oracle database using data sources with an SSL-enabled database, D-3 Oracle Fusion Middleware stopping, 4-2 Oracle Home specifying location of, A-6 Oracle Identity Management extending with Oracle SOA Suite, D-4 Oracle Inventory, 2-3, A-2 group permissions, 2-3 location, 2-3 Oracle JDeveloper removing, 4-4 Oracle SOA managed server, 3-2 Oracle SOA Suite components, 1-1 configuring, 3-1 deinstalling, 4-1 directory structure, 1-1 installation instructions, 2-2 installation screens, 2-3 installing design-time components, 2-1 installing run-time components, 2-1 overview, 1-1 silent installation, C-1 starting the installer, 2-2 troubleshooting, D-1 Unicode support, 2-1 updating your software to the latest version, 1-4 verifying the installation, 3-8 Oracle WebLogic Server downloading the latest version, 1-3 installation instructions, 1-3 removing, 4-4 oraparam.ini file, D-3 overview of installation, 1-1 overview of Oracle SOA Suite, 1-1

#### Ρ

Patch Set Installer, 1-4

### Q

Quartz synchronizing clocks, 2-2

### R

removing Oracle JDeveloper, 4-4 removing Oracle SOA Suite, 4-1 removing Oracle WebLogic Server, 4-4 required schemas for Oracle SOA Suite and Oracle BAM, 1-3 response files creating, A-8, C-1 samples provided, C-1, C-2

#### S

schemas dropping, 4-2 setDomainEnv.cmd command, D-3 setDomainEnv.sh command, D-3 silent installation, C-1 SOA composites invoking over SSL, D-3 soa\_server1 managed server, 3-6 SSL-Enabled Database using data sources with, D-3 starting the Administration Server, 3-6 starting the installer, 2-2 starting the managed servers, 3-6 startManagedWebLogic.cmd command, 3-6 startManagedWebLogic.sh command, 3-6 startWebLogic.cmd command, 3-6 startWebLogic.sh command, 3-6 stopping Oracle Fusion Middleware, 4-2 synchronizing clocks for clusters, 2-2

## Т

troubleshooting, D-1 troubleshooting Oracle SOA Suite, D-1

## U

Unicode support, 2-1 updating your Oracle SOA Suite software to the latest version, 1-4 using data sources with an SSL-enabled database, D-3

## V

verifying the installation, 3-8

#### W

WebLogic domain creating, 3-3 creating an Administration Server Only domain, 3-7 extending, 3-3

## Х

XA support configuring, D-4